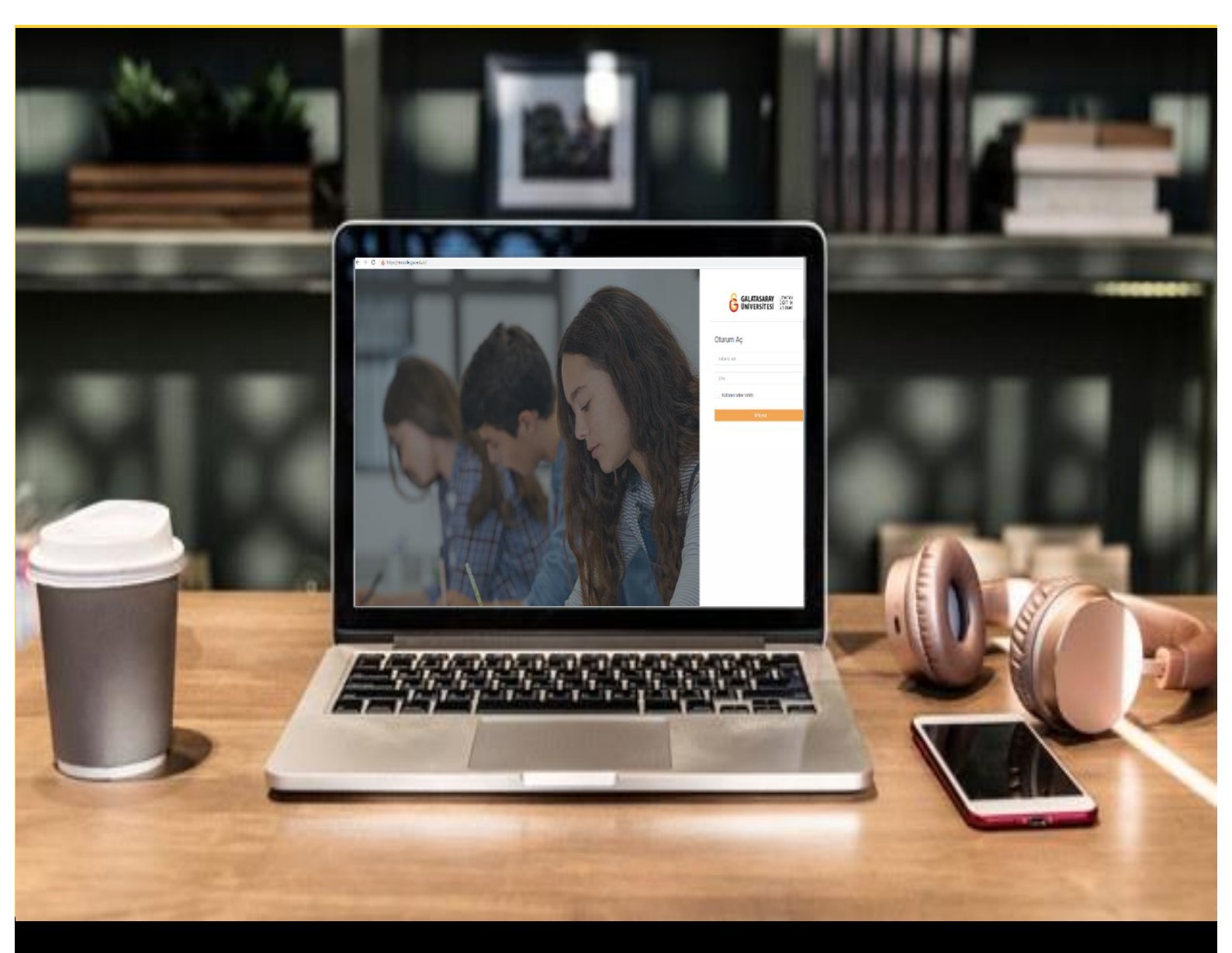

# H-P moodle

## AKADEMİSYENLER İÇİN KULLANIM KILAVUZU

Moodle'da H5P ile Quiz Oluşturma

### GALATASARAY ÜNİVERSİTESİ UZAKTAN EĞİTİM UYGULAMA VE ARAŞTIRMA MERKEZİ

Galatasaray Üniversitesi Uzaktan Eğitim Uygulama ve Araştırma Merkezi

https://uzem.gsu.edu.tr/

#### H5P İLE QUİZ OLUŞTURMA

Moodle'da quiz (soru seti) oluşturmak için H5P eklentisi kullanılmaktadır. Bunun için

ilk olarak ilgili ders sayfasının sağ üst öşesindeki <sup>Düzenlemeyi açı</sup> butonuna tıklayarak düzenleme moduna geçmek gerekmektedir (Bkz. Şekil 1).

| Genel                  |                            | $\frown$ |   |
|------------------------|----------------------------|----------|---|
| Duyur<br>Ders la       | ULAR<br>Iencesi            |          | C |
| HAFTA 1: Moo           | lle'a Giriş                |          |   |
| O Ana O<br>PDF belgesi | uma Dosyası                |          |   |
| * O Ek                 | Kaynaklar                  |          |   |
| 0                      | Kitap 1.pdf                |          |   |
| 0                      | Kitap 2.pdf<br>Kitap 3.pdf |          |   |
|                        |                            |          |   |

Şekil 1 Düzenleme modunu açma

Düzenleme modunu açtıktan sonra videoyu ekleyeceğimiz haftanın altında yer alan

| + HAETA 1: Moodle'a Giris A                                                    |                                                                                          |
|--------------------------------------------------------------------------------|------------------------------------------------------------------------------------------|
|                                                                                | Düze                                                                                     |
| Ana Okuma Dosyasi / PDF belgesi     +      • O Ek Kaynaklar                    | Düzenle 👻<br>Düzenle 👻                                                                   |
| • Kitap 3.pdf                                                                  |                                                                                          |
| Klasörü indir                                                                  | + Yeni bir etkinlik ya da kayn                                                           |
| Klasörü indir<br>+ HAFTA 2 ≠                                                   | + Yeni bir etkinlik ya da kayn<br>Düze                                                   |
| Klasörü indir     + HAFTA 2 /     +      = Hafta 2 Ödev 1 /                    | <ul> <li>✦ Yeni bir etkinlik ya da kayn</li> <li>Düze</li> <li>Düzenle マ ▲</li> </ul>    |
| Kasori indir<br>+ HAFTA 2 ≠<br>+ (■) Hafta 2 Odev 1 ≠<br>+ 7] Hafta 2 Odev 2 ≠ | <ul> <li>+ Yeni bir etkinlik ya da kayn</li> <li>Düzenle ▼</li> <li>Düzenle ▼</li> </ul> |

Şekil 2 Yeni bir etkinlik ya da kaynak ekle

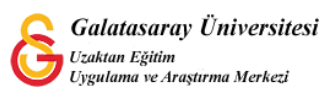

| Böylec | e açılacak          | olan   | Yeni           | bir   | etkinlik   | ya    | da   | kaynak      | ekle | listesinden |
|--------|---------------------|--------|----------------|-------|------------|-------|------|-------------|------|-------------|
| ■ H5P  | Etkileşimsel İçerik | seçili | r <b>ve Ek</b> | le bu | tonuna tık | lanır | (Bkz | . Şekil 3). |      |             |

| 'eni bir      | etkinlik ya da ka        | aynak ekle                                                            |  |
|---------------|--------------------------|-----------------------------------------------------------------------|--|
| ЕТКІ          | NLİKLER                  | Yardım görüntülemek için bir etkinlik ya                              |  |
|               | Adobe Connect            | da kaynak seçin. Bir etkinlik veya<br>kaynağa çift tıklayarak hızlıca |  |
| • 🖸           | Anket (Geribildirim)     | ekleyebilirsiniz.                                                     |  |
| • •           | Anket (Hazır<br>ölçekli) |                                                                       |  |
| •             | Anket (Mini)             |                                                                       |  |
| 0 😰           | Çalı                     |                                                                       |  |
| • •           | Der                      |                                                                       |  |
| О <b>н</b> -р | Etkileşimser içerik      |                                                                       |  |
| 0 🦂           | External tool            |                                                                       |  |
| •             | Forum                    |                                                                       |  |
| • •           | Ödev                     |                                                                       |  |
| • 🖪           | SCORM/AICC               |                                                                       |  |
| • 🚯           | Sinav                    |                                                                       |  |
| • 🖸           | Sohbet                   |                                                                       |  |
| • 0           | Sözlük                   |                                                                       |  |
| ∩ <b>⊓</b>    | Turnitin Örlevi 2        |                                                                       |  |

butonuna tıklanır.

Şekil 3 Etkinlikler listesinden H5P Etkileşimsel İçerik türünü seçme

#### Böylece açılan H5p içerik türlerinden Quiz (Question Set) seçeneği yanında yer alan

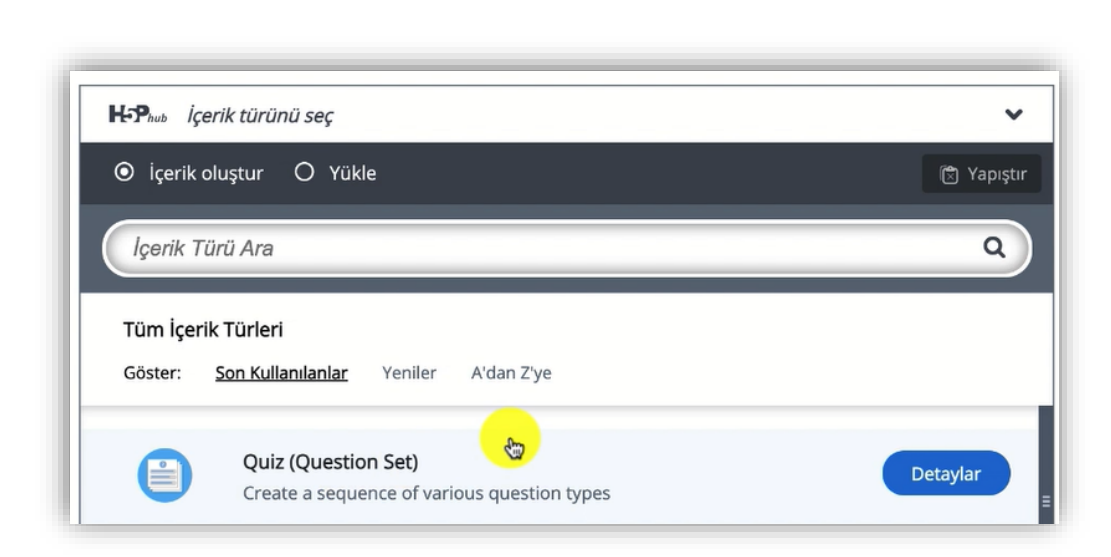

Şekil 4 Quiz içerik türünü seçme-1

Detaylar

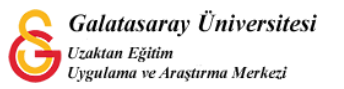

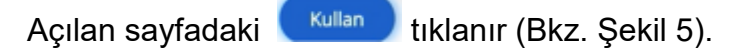

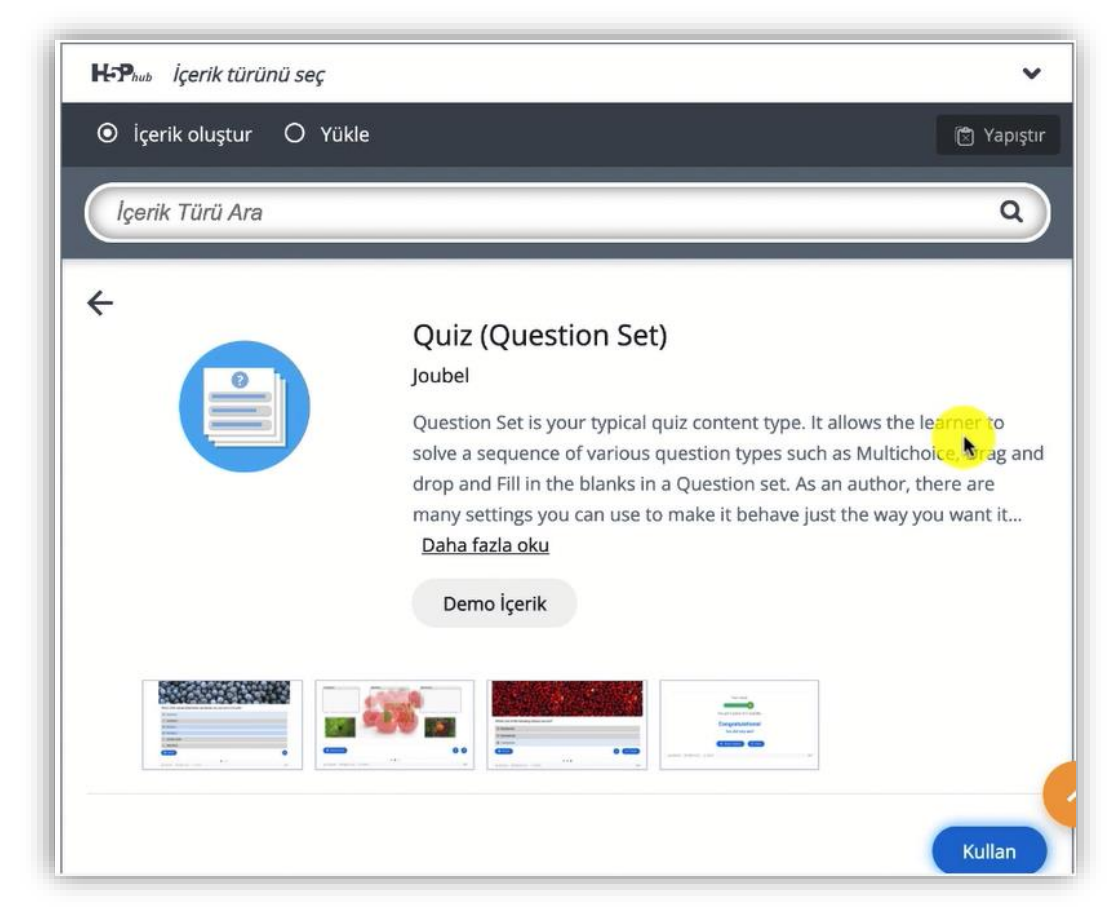

Şekil 5 Quiz içerik türünü seçme-2

Böylece ayarlar sayfası açılacaktır. İlk olarak **Quiz Introduction** bölümünden soruların arka planında görüntülenmesini istediğimiz arka plan resmini ayarlayabiliriz (Bkz. Şekil 6).

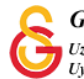

| Quiz introduc         | tion                          |  |
|-----------------------|-------------------------------|--|
| Background image      |                               |  |
| An optional backgrour | d image for the Question set. |  |
| Resmi düzenle         | 😋 Telif hakkını düzenle       |  |
| Deserves in director  | *                             |  |
| Question set progress | indicator style               |  |
| Dots ~                |                               |  |
| Geçiş yüzdesi *       |                               |  |
|                       |                               |  |

#### Şekil 6 Quiz ayarları sayfası

**Questions** bölümünden çeşitli soru türlerinden birini seçerek tek tek ilgili soru ayarlarını tamamlayabiliriz. Question Set'in diğer soru etkinliklerinden farkı birden aynı/farklı türde soruyu eklemeye olanak sağlamasıdır. Her bir soru ayarları daha önceden anlatılmış olan soru ekleme ayarlarıyla aynı olduğu için soru ayarları anlatılmamıştır.

| 1. Loading S                                                   | Question type *<br>Library for this question.         |          |     |            |
|----------------------------------------------------------------|-------------------------------------------------------|----------|-----|------------|
|                                                                |                                                       | 🗵 Kopyal | a ( | 🕈 Yapıştır |
| Disable backwards navigatio                                    | Drag and Drop<br>Fill in the Blanks<br>Mark the Words |          |     |            |
| Randomize questions     Soruları sırasını ekranda rasgele gelm | True/False Question                                   |          |     |            |
| Number of questions to be show                                 | vn:                                                   |          |     |            |

#### Şekil 7 Soru türü seçme

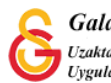

+ QUESTION EKLE

Her bir soruyu ekledikten sonra butonuna tıklayarak başka bir soru ekleyebilirsiniz (Bkz. Şekil 8). Ayrıca, birden fazla soru eklenmesi durumunda:

**Disable backwards navigation** seçeneğini seçili duruma getirerek öğrencinin önceki soruya geri dönmesini engelleyebilir,

**Randomize questions** seçeneğini seçili hale getirerek soruları karışık sırada sorabilirsiniz.

| 1. s1 (Multiple Choi 😒                                                                                                    | Question type *<br>Library for this question.                           |         |            |
|----------------------------------------------------------------------------------------------------|-------------------------------------------------------------------------|---------|------------|
| + QUESTION EKLE                                                                                                    |                                                                         | Kopyala | 🕅 Yapıştır |
|                                                                                                    |                                                                         |         |            |
| Disable backwards navig                                                                                                    | ation                                                                   |         |            |
| This option will only allow you to                                                                                          | move forward in Question Set                                            |         |            |
| This option will only allow you to                                                                                          | move forward in Question Set                                            |         |            |
| This option will only allow you to This option will only allow you to Randomize questions Soruları sırasını ekranda rasgele | move forward in Question Set<br>gelmesi için etkinleştirin.             |         |            |
| This option will only allow you to<br>Randomize questions<br>Soruları sırasını ekranda rasgele<br>Number of questions to be | move forward in Question Set<br>gelmesi için etkinleştirin.<br>e shown: |         |            |

Şekil 8 Farklı sayıda soru ekleme ve quiz ayarları

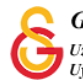

Kaydet ve göster

butonuna tıkladığınızda Şekil 9'daki gibi soru seti

görüntülenecektir. Her bir soruyu cevapladıktan sonra 🕑 butonuna tıklayarak sonraki soruya geçebilirsiniz (Bkz Şekil 9, Şekil 10).

| ağıdakilerden han | gisi <b>yanlış</b> tır? |  |  |
|-------------------|-------------------------|--|--|
| assdfghj          |                         |  |  |
| sfdgfthy          |                         |  |  |
| asdfghj           |                         |  |  |
| asdfgh            |                         |  |  |

#### Şekil 9 Quiz görüntüleme -1

| Paris is the capital city | of France |  |       |
|---------------------------|-----------|--|-------|
| ⊙ Doğru ✓ O`              | Yanlış    |  |       |
| I puan üzerinden 1 puan   | aldınız   |  |       |
| A . / 4                   |           |  | Ritir |

Şekil 10 Quiz görüntüleme -2

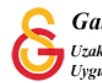